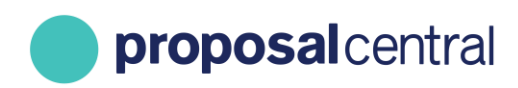

# **Adding Publications**

The Publications section of the Professional Profile allows users to store information about their publications. Many of the grant makers using ProposalCentral collect information about your publications in their applications and post-award reports. If they use the specially designated Publications feature, the information entered in the Publications section of the Professional Profile can easily be added to any applications and post-award reports.

This tutorial includes the following information:

| Adding Publications to Your Professional Profile                             | 1   |
|------------------------------------------------------------------------------|-----|
| Adding Publications Using ORCID                                              | 4   |
| Adding Publications From Your Professional Profile to an Application         | 7   |
| Adding Publications From Your Professional Profile to a Web Form Deliverable | .11 |

## **Adding Publications to Your Professional Profile**

To add publications to your Professional Profile:

1. Go to ProposalCentral (https://proposalcentral.com) and login under Applicant or Awardee tab.

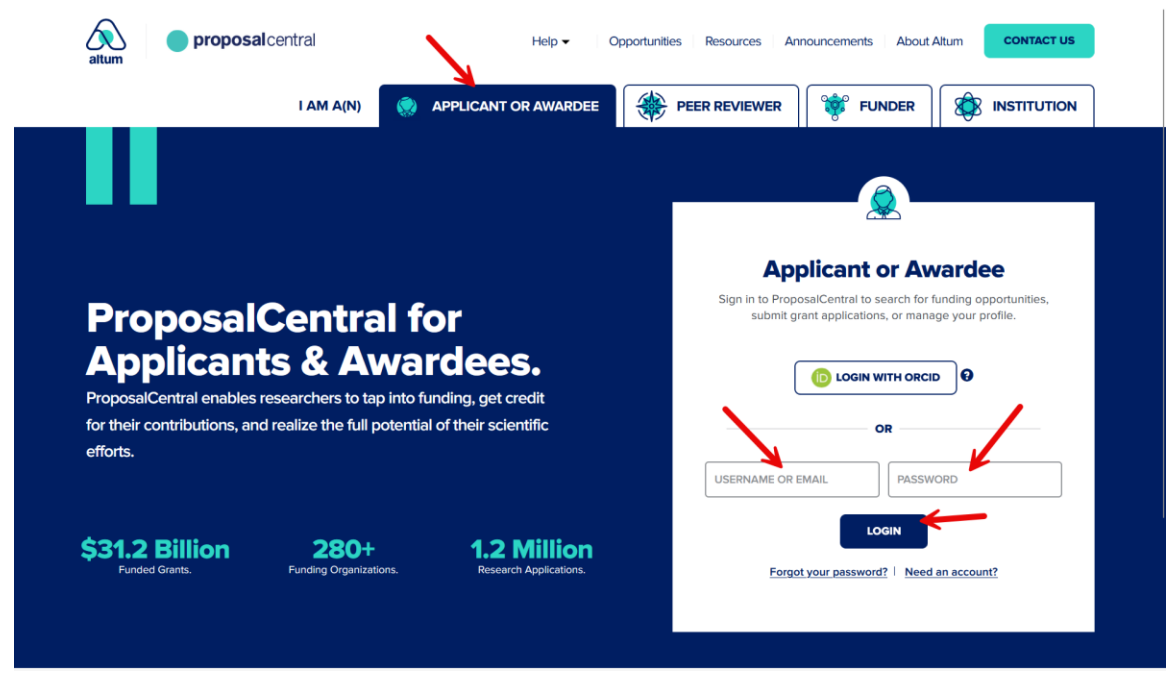

2. Click the Professional Profile link and then the Publications link in the menu on the left. The first time you access the Publications section, it is blank as you have not added any entries yet.

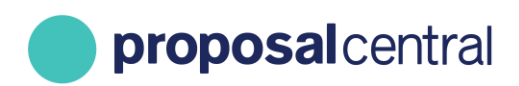

| proposalcentral                                                                                     |                                                                                                    |                                                       |                               |                      |               | Review Module Post Awa         | ard Subscriptions            | Help 👻 🛛 Jameson, Kyle -       | Logout Admin       |
|----------------------------------------------------------------------------------------------------|----------------------------------------------------------------------------------------------------|-------------------------------------------------------|-------------------------------|----------------------|---------------|--------------------------------|------------------------------|--------------------------------|--------------------|
|                                                                                                    |                                                                                                    |                                                       |                               |                      |               |                                |                              |                                |                    |
|                                                                                                    |                                                                                                    |                                                       | Home                          | Proposals            | Awards        | Professional Profile           | Institution Profile          | Grant Opportunities            | 📦 pCdriv           |
|                                                                                                    | My Profile Other F                                                                                                    | rofiles Add Profile Combine Profiles                  | D Create or Connect           | your ORCID ID 😭      |               | 1                              |                              |                                |                    |
| Contents of Professional Profile Lick folders below to navigate to other parts of the profile. Help | Name: Jameson, Kyle                                                                                                    | Email: kyle.jameson@altum.com                         |                               |                      |               |                                |                              | Edit A                         | ccount Information |
| Contact Information                                                                                 | Cancel < <previo< td=""><td>us Next&gt;&gt;</td><td></td><td></td><td></td><td></td><td></td><td></td><td></td></previo<> | us Next>>                                             |                               |                      |               |                                |                              |                                |                    |
| Add                                                                                                 | Some grant makers i<br>maker for more info                                                                                | in proposalCENTRAL request publication inforn mation. | nation in their progress repo | rting. Not all grant | makers may re | equest this information, or if | requested, use this particul | ar form. Check the instruction | ns from the grant  |
| 2 Degrees                                                                                           | To add publications,                                                                                                    | press the button:                                     |                               |                      |               |                                |                              |                                | Add                |
| 3 Research Interests                                                                                |                                                                                                    |                                                       |                               |                      |               |                                |                              |                                |                    |
| General Interests                                                                                   | Action                                                                                                    | Citation Year                                         |                               | Status               |               | PMID                           | Title                        | Journal                        |                    |
|                                                                                                    | ₽.                                                                                                    |                                                       |                               |                      |               |                                |                              |                                |                    |
| Personal Data for Applications                                                                      |                                                                                                    |                                                       |                               |                      |               |                                |                              |                                |                    |
| 3 Biosketch                                                                                         | Cancel < <pre< td=""><td>vious Next&gt;&gt;</td><td></td><td></td><td></td><td></td><td></td><td></td><td></td></pre<>    | vious Next>>                                          |                               |                      |               |                                |                              |                                |                    |
| 6 Other Support                                                                                     |                                                                                                    |                                                       |                               |                      |               |                                |                              |                                |                    |
| 7 Publications                                                                                      |                                                                                                    |                                                       |                               |                      |               |                                |                              |                                |                    |
| 8 Inventions                                                                                        |                                                                                                    |                                                       |                               |                      |               |                                |                              |                                |                    |
|                                                                                                    |                                                                                                    |                                                       |                               |                      |               |                                |                              |                                |                    |

- 3. To add a publication entry, click the 'Add' button at the top of the table. Clicking the 'Add' button displays the publication fields to complete. There are three ways to enter the publication information:
  - a. Enter the Digital Object Identifier (DOI) and click the 'Submit' button. This populates most of the data fields for you. If you enter a DOI that does not match a record, an error notice is returned. You still need to upload the file.
  - b. Enter the PubMed Identifier (PMID) and click the 'Submit' button. This populates most of the data fields for you. If you enter a PMID that does not match a record, an error notice is returned. You still need to upload the file.
  - c. Enter the PubMed Central Identifier (PMCID) and click the 'Submit button'. This populates most of the data fields for you. If you enter a PMCID that does not match a record, an error notice is returned. You must upload the file.
  - d. Manually enter the data fields and upload the file.

Regardless of which method you choose to populate the data, make sure to click the 'Save' button. This retains the changes. When done with the entry, click the 'Save and Close' button.

## **proposal**central

CUSTOMER SUPPORT: 800-875-2562 (Toll-free U.S. & Canada) +1-703-964-5840 (Direct Dial International) pcsupport@altum.com

| ofessional Profile                                     | Cancel < <previous ne<="" th=""><th>xt&gt;&gt;</th><th></th><th></th><th></th><th></th><th></th></previous> | xt>>                                                         |                                                 |                                                                                                    |                                                             |                                        |                          |
|--------------------------------------------------------|----------------------------------------------------------------------------------------------------|--------------------------------------------------------------|-------------------------------------------------|----------------------------------------------------------------------------------------------------|-------------------------------------------------------------|----------------------------------------|--------------------------|
| Iders below to navigate to other parts of the profile. | Some grant makers in proposa                                                                                | ICENTRAL request public                                      | ration information in t                         | heir progress r                                                                                                 | enorting. Not all grant makers may re-                      | uset this information or if requested  | use this particular form |
| Institution & Contact Info                             | Check the instructions from th                                                                              | e grant maker for more i                                     | information.                                    |                                                                                                    | , , , , , , , , , , , , , , , , , , , ,                     |                                        |                          |
| Altum, Inc.                                            | To add publications, press the                                                                              | button:                                                      |                                                 |                                                                                                    |                                                             |                                        | Add                      |
| 2010-03-01 to Present                                  | Action                                                                                                    | Citation Year                                                | Status                                          | PMID                                                                                                    | Title                                                       | Journal                                |                          |
| Add Institution                                        | Delete Edit                                                                                                 | 2020                                                         | Published                                       |                                                                                                    | abcdefghijklmnopqrstuvwxyz                                  | abcdefghijklmnopqrstu                  | IVWXYZ                   |
| Degrees                                                |                                                                                                    |                                                              |                                                 |                                                                                                    |                                                             |                                        |                          |
| Research Interests                                     |                                                                                                    |                                                              |                                                 |                                                                                                    |                                                             |                                        |                          |
| General Interests                                      | INSTRUCTIONS: Enter the requirement identifiers. Click                                                      | uested information below<br>:k <b>Save</b> to save your char | w for each publication<br>nges. When you are do | . If you know the second second second second second second second second second second second second second se | he DOI, PMID, or PMCID enter the valu<br>and <b>Close</b> . | e and click Submit to populate the dat | a available based on     |
|                                                        |                                                                                                    |                                                              |                                                 | Save                                                                                                    | Save and Close                                              |                                        | 1                        |
| Personal Data for Applications                         | Digital Object Identifier                                                                                   |                                                              |                                                 |                                                                                                    | K                                                           |                                        | Submit                   |
| Biosketch                                              | (DOI):                                                                                                    | Example DOI: 10.1000/                                        | 183                                             |                                                                                                    |                                                             |                                        |                          |
| Other Support                                          | PubMed Identifier (PMID):                                                                                   |                                                              |                                                 |                                                                                                    |                                                             |                                        | Submit                   |
| Publications                                           | PubMed Central Identifier                                                                                   |                                                              |                                                 |                                                                                                    |                                                             | K                                      | Submit                   |
| Inventions                                             | (PMCID):                                                                                                    |                                                              |                                                 |                                                                                                    |                                                             |                                        |                          |
| Self Register as Reviewer                              | *Title:                                                                                                    |                                                              |                                                 |                                                                                                    |                                                             |                                        |                          |
| Enable other users to access your profile              | Status:                                                                                                    | Published                                                    |                                                 |                                                                                                    |                                                             |                                        |                          |
| Account Information                                    | URL:                                                                                                    |                                                              |                                                 |                                                                                                    |                                                             |                                        |                          |
|                                                        | Authors                                                                                                    |                                                              |                                                 |                                                                                                    |                                                             |                                        |                          |
|                                                        | Autors:                                                                                                    |                                                              |                                                 |                                                                                                    |                                                             |                                        |                          |
|                                                        |                                                                                                    |                                                              |                                                 |                                                                                                    |                                                             |                                        |                          |
|                                                        | Work Type:                                                                                                  | Select                                                       |                                                 |                                                                                                    |                                                             |                                        | Ŧ                        |
|                                                        | Journal:                                                                                                    |                                                              |                                                 |                                                                                                    |                                                             |                                        |                          |
|                                                        | Citation:                                                                                                   |                                                              |                                                 |                                                                                                    |                                                             |                                        |                          |
|                                                        | Volume:                                                                                                    |                                                              |                                                 |                                                                                                    |                                                             |                                        |                          |
|                                                        | Issue:                                                                                                    |                                                              |                                                 |                                                                                                    |                                                             |                                        |                          |
|                                                        | Pages:                                                                                                    |                                                              |                                                 |                                                                                                    |                                                             |                                        |                          |
|                                                        | Date:                                                                                                    | Year v                                                       | Month ~                                         | Day                                                                                                    | V                                                           |                                        |                          |
|                                                        | File:                                                                                                    | Browse No file s                                             | elected.                                        |                                                                                                    | 1                                                           |                                        |                          |
|                                                        |                                                                                                    |                                                              |                                                 | Save                                                                                                    | Save and Close                                              |                                        |                          |

4. The publication entered now appears in the table. To add additional publications, click the 'Add' button again. Repeat the steps until all publications are included. To edit an entry, click the corresponding 'Edit' link for the publication. This displays the fields below the table (as in the step above). You can make changes and click the 'Save and Close' button. To delete an entry from your profile, click the corresponding 'Delete' link for the publication and confirm the deletion when prompted.

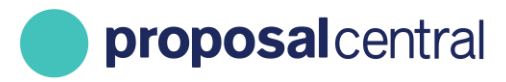

| posalcentral                                                                                                    |                                               |                                                                                                    |                                                                                                    |                           | Review Module                  | Post Award Subscriptions                                                                                                    | Help + Jameson, Kyle        | - Logout Admi       |
|----------------------------------------------------------------------------------------------------|-----------------------------------------------|----------------------------------------------------------------------------------------------------|----------------------------------------------------------------------------------------------------|---------------------------|--------------------------------|----------------------------------------------------------------------------------------------------|-----------------------------|---------------------|
|                                                                                                    |                                               |                                                                                                    | Home                                                                                                    | e Proposals               | Awards Profession              | I Profile Institution Profil                                                                                                    | e Grant Opportunities       | 🔮 pCdr              |
|                                                                                                    | My Profile Other Profiles Add Profile         | Combine Profiles (D) Create or Connect                                                                                                | your ORCID ID 😮                                                                                                    |                           |                                |                                                                                                    |                             |                     |
| ints of Professional Profile<br>iders below to navigate to other parts of the profile.                             | Help Name: Jameson, Kyle Email: kyle.jameson( | @altum.com                                                                                                    |                                                                                                    |                           |                                |                                                                                                    | Edit                        | Account Information |
| Contact Information                                                                                                | Cancel < <previous next="">&gt;</previous>    |                                                                                                    |                                                                                                    |                           |                                |                                                                                                    |                             |                     |
|                                                                                                    |                                               |                                                                                                    |                                                                                                    |                           |                                |                                                                                                    |                             |                     |
|                                                                                                    | Some grant makers in proposalCENTRAL req      | uest publication information in their progress repo                                                                                   | rting. Not all grant makers may request this inf                                                                                            | ormation, or if requested | , use this particular form. Cl | eck the instructions from the grant                                                                                                    | maker for more information. |                     |
| Degrees                                                                                                    | Add To add publications, press the button:    | uest publication information in their progress repo                                                                                   | rting. Not all grant makers may request this inf                                                                                            | ormation, or if requested | , use this particular form. Cl | eck the instructions from the grant                                                                                                    | maker for more information. | Add                 |
| Degrees<br>Research Inceress                                                                                       | Some grant makers in proposal/ENTRAL req      | uest publication information in their progress repoi                                                                                  | rting. Not all grant makers may request this inf                                                                                            | ormation, or if requested | use this particular form. Cl   | eck the instructions from the grant                                                                                                    | maker for more information. | Ado                 |
| Degrees<br>Research Interests<br>General Interests                                                                 | To add publications, press the button:        | uest publication information in their progress repo<br>Citation Year<br>2013                                                          | rting. Not all grant makers may request this int<br>Status<br>Published in journal                                                          | ormation, or if requested | use this particular form. Cl   | eck the instructions from the grant<br>Title<br>Journal Entries                                                                                                    | maker for more information. | Ado                 |
| Degrees Recearch Interests General Interests Personal Data for Applications                                        | Some grant makers in proposal/ENTRAL req      | Liest publication information in their progress report<br>Clastion Year<br>2013                                                       | nting. Not all grant makers may request this inf<br>Status<br>Published in journal                                                          | ormation, or if requested | use this particular form. Cl   | eck the instructions from the grant<br>Title<br>Journal Entries                                                                                                    | maker for more information. | Adt                 |
| Degrees Research Interests General Interests Personal Data for Applications Biosketch                              | Some grant makers in proposal/ENTRAL reg      | uest publication information in their progress report                                                                                 | rifing. Not all grant makers may request this inf<br>Status<br>Published in journal<br>e your changes. When you are done, click 'Sav        | ormation, or if requested | use this particular form. Cl   | Council Council Counci | maker for more information. | Ad                  |
| Degrees<br>Research interests<br>General Interests<br>Personal Data for Applications<br>Biostetch<br>Other Support | Some grant makers in proposal/ENTRAL req      | uest publication information in their progress repo<br>Gitation Year<br>2013<br>ation below for each publication, Click "Save" to sav | rates Not all grant makers may request this in<br>Status<br>Published in journal<br>e your changes. When you are done, click 'Sav<br>Save 2 | ormation, or if requested | PMID                           | Ceck the Instructions from the grant                                                                                                    | maker for more information. | Ad                  |

### **Adding Publications Using ORCID**

ORCID is a service that allows users to easily keep track of their publications, institutional associations, and other support. Once you create your ProposalCentral account you have the option to link it to your ORCID account. If you do not have an ORCID account and are interested in registering, please visit our "<u>How to Register as a ProposalCentral</u> <u>User</u>" tutorial. For additional information about ORCID, please visit their site directly at https://orcid.org.

To login to your ORCID account from ProposalCentral go to the 'Professional Profile' tab and click on the 'Update Profile from ORCID' link.

| proposalcentral                                                                                       |                         |                          |                      | F                        | eview Module Post Av      | vard Subscriptions  | Help 👻 🛛 Jameson, Kyle - | Logout Admin 🇘 |
|----------------------------------------------------------------------------------------------------|-------------------------|--------------------------|----------------------|--------------------------|---------------------------|---------------------|--------------------------|----------------|
|                                                                                                    |                         |                          |                      |                          | +                         |                     |                          |                |
|                                                                                                    |                         | Home                     | Proposals            | Awards                   | Professional Profile      | Institution Profile | Grant Opportunities      | 🗳 pCdrive      |
|                                                                                                    | My Profile Other P      | rofiles Add Profile      | Combine Pro          | ofiles 🚺 C               | eate or Connect your ORCI | D ID                |                          |                |
| Contents of Professional Profile<br>Click folders below to navigate to other parts of the<br>profile. | You do not have a prima | ary institution. Primary | Institution is requi | ired, <b>please clic</b> | here to add one.          |                     |                          |                |
| 1 Institution & Contact Info                                                                          | You haven't connected   | to ORCID. 🍺 Click he     | re to Create or Co   | nnect your ORC           | D iD                      |                     |                          |                |
| Add                                                                                                   |                         |                          |                      |                          |                           |                     |                          |                |
| 2 Degrees                                                                                             |                         |                          |                      |                          |                           |                     |                          |                |
| 3 Research Interests                                                                                  |                         |                          |                      |                          |                           |                     |                          |                |
| General Interests                                                                                     |                         |                          |                      |                          |                           |                     |                          |                |
|                                                                                                    |                         |                          |                      |                          |                           |                     |                          |                |

This displays a summary page where you can view your ORCID data as well as the information in your Professional Profile on ProposalCentral. To access your ORCID account click on the 'ORCID iD' link listed at the top of the page.

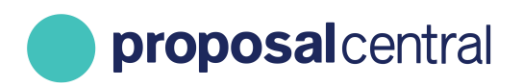

| Name       Name                                                                                                    | central ReportBuilder Admin Re                                    | eportBuilder Load ORCID Profile                                                          |                                |                              |         |                | Re     | view Module Post Awar | rd Subscriptions    | Help + Jameson, Kyle - L | Logout Admi |
|----------------------------------------------------------------------------------------------------|-------------------------------------------------------------------|------------------------------------------------------------------------------------------|--------------------------------|------------------------------|---------|----------------|--------|-----------------------|---------------------|--------------------------|-------------|
|                                                                                                    |                                                                   |                                                                                          |                                |                              | ł       | iome Proposals | Awards | Professional Profile  | Institution Profile | Grant Opportunities      | 🌒 pCd       |
| <form></form>                                                                                                    | Update Profe                                                      | ssional Profile from O                                                                   | RCID                           |                              |         |                |        |                       |                     |                          |             |
| Name: We phenometer         Andrew in the phenometer         Propend nerver         With interverse         With interverse         Wit                                                                                                    | ORCID ID: 🔞                                                       | https://sandboxo                                                                         | .orcid.org/0000-0002-7664-6145 |                              |         |                |        |                       |                     |                          |             |
| Tability       Material grade (margine margine          | Name:                                                             | Kyle Jameson                                                                             |                                |                              |         |                |        |                       |                     |                          |             |
| National and marginal line         Automicine Date           Properties (First)         Luine                                                                                                    | Email:                                                            | kyle.jameson@al                                                                          | iltum.com                      |                              |         |                |        |                       |                     |                          |             |
| Proper Properties       Series         Preserve from other stands:       Series         Preserve from other stands:       Series         Series:       properities of social Crafting         Series:       properities of social Crafting         Series:       properities of social Crafting         Series:       Attan ic         Series:       Attan ic         Series:       Attan ic                                                                                                    | Authorizations: 😔                                                 | GrantMaker                                                                               | Authorized Date                |                              |         |                |        |                       |                     |                          |             |
| We note that the specifie is used to base the violability setting is used to that the violability setting is used to that the violability setting is used to that the violability setting is used to that the violability setting is used to that the violability setting is used to that the violability setting is used to that the violability setting is used to that the violability setting is used to that the violability setting is used to that the violability setting is used to that the violability setting is used to that the violability setting is used to that the violability setting is used to that the violability setting is used to the violability setting is used to the violabili |                                                                   | Proposal Central                                                                         | 10/23/2020                     | Unlink                       |         |                |        |                       |                     |                          |             |
| Education/Degrees o         Degree Type       Source       Institution       Degree       Ver of Degree         Beccalaureste       proposalCENTRAL       Atum       5.5H.       2020         Beccalaureste       proposalCENTRAL       University of South Carolina       5.5       2020         Pott Beccalaureste       proposalCENTRAL       University of South Carolina       Parm D.       2021         Employment/Institutions of<br>Yes       Atum Inc.       Imployee       Department       Title         Yes       Atum Inc.       proposalCENTRAL       Atum Inc.       Vertication       Vertication                                                                                                    | If you do have ORCID data<br>Click here for more inform<br>Cancel | I, you will need to change the visibility setti<br>ation about ORCID visibility settings | tings in your ORCID profile.   |                              |         |                |        |                       |                     |                          |             |
| Baccaliaureate     proposal/CENTRAL     Altum     6.5.P.H.     2024       Baccaliaureate     proposal/CENTRAL     University of South Carolina     6.5.     2020       Pot Baccaliaureate     proposal/CENTRAL     University of South Carolina     6.5.     2020       Pot Baccaliaureate     proposal/CENTRAL     University of South Carolina     Param. D.     2022       Pot Baccaliaureate     proposal/CENTRAL     University of South Carolina     Param. D.     2020       Pot Baccaliaureate     source     Employment.     Source     Source     Source       Is Primary?     Institution     Source     Employment.     Tatle       Yes     Altum Inc.     proposal/CENTRAL     Altum Inc.     Source                                                                                                    | Education/                                                        | /Degrees o                                                                               |                                | Institution                  | Degree  | :              |        | Year of Deg           | ree                 |                          |             |
| Baccalaureate     proposa/CDNTRAL     University of South Carolina     B.S.     2020       Pot Baccalaureate     proposa/CDNTRAL     University of South Carolina     Pram. D.     2022       Pot Baccalaureate     proposa/CDNTRAL     University of South Carolina     Pram. D.     2022       Pot Baccalaureate     orono     Employer     Pram. D.     2022       Is Primary?     Institution     Source     Employer     Popartment     Tale       Yes     Atum Inc.     roposalCENTRAL     Atum Inc.     Institution     Institution                                                                                                    | Baccalaureate                                                     | proposalCEN                                                                              | ITRAL                          | Altum                        | B.S.P.H |                |        | 2014                  |                     |                          |             |
| Pott Bacallareate     proposal CR/TRAL     University of South Carolina     Pharm. D.     2022       Imployment/Institutions of     Employer     Department     Title       Yeira     Institution     Source     Employer     Department     Title       Yeira     Atum Inc.     Atum Inc.     Source     Source     Source                                                                                                    | Baccalaureate                                                     | proposalCEN                                                                              | ITRAL                          | University of South Carolina | B.S.    |                |        | 2020                  |                     |                          |             |
| Employment/Institutions of         Is Primary?       Institution       Source       Employer       Department       Title         Yes       Attum Inc.       proposalCENTRAL       Attum Inc.       Title                                                                                                    | Post Baccalaureate                                                | proposalCEN                                                                              | ITRAL                          | University of South Carolina | Pharm   | D.             |        | 2022                  |                     |                          |             |
| Instruction     Source     Employer     Department     Title       Yes     Atum Inc.     Atum Inc.     Image: Comployer Comployer Complex Comployer Comployer Comployer Comployer Comployer Complo                                                                        | Employme                                                          | ent/Institutions                                                                         |                                |                              |         |                |        |                       |                     |                          |             |
| In Primary?     Institution     Source     Employer     Department     Title       Ves     Atum Inc.     proposal/EMTRAL     Atum Inc.     Image: Compartment of the primary of the primary of the primar                                                                                          | - Linpioyine                                                      |                                                                                          |                                |                              |         |                |        |                       |                     |                          |             |
| Yes     Atum Inc.     proposal/ENTRAL     Atum Inc.       Image: Proposal CENTRAL     Atum Inc.     Proposal CENTRAL     Atum Inc.                                                                                                    | Is Primary?                                                       | Institution Sou                                                                          | urce                           | Employer                     | Depart  | ment           |        | Title                 |                     |                          |             |
| IFunding/Other Support                                                                                                    | Yes                                                               | Altum Inc. pro                                                                           | oposalCENTRAL                  | Altum Inc.                   |         |                |        |                       |                     |                          |             |
|                                                                                                    |                                                                   |                                                                                          |                                |                              |         |                |        |                       |                     |                          |             |
| No funding data found.                                                                                                    | Funding/C                                                         | ther Support 💿                                                                           |                                |                              |         |                |        |                       |                     |                          |             |

This takes you to your ORCID home page where any entries added to your account are listed. Click on the 'Edit Your Record' button to add or make changes to your ORCID account.

| Search                                                        |                                                                                  |                                                                                                    |            | Q 🛱              | English            | ~              |  |  |  |
|---------------------------------------------------------------|----------------------------------------------------------------------------------|----------------------------------------------------------------------------------------------------|------------|------------------|--------------------|----------------|--|--|--|
| ORCID<br>Connecting Research<br>and Researchers               | EDIT YOUR RECORD                                                                 | ABOUT ORCID                                                                                                    | CONTACT US | HELP             |                    |                |  |  |  |
|                                                               |                                                                                  |                                                                                                    |            | 54,144 ORC       | ID iDs and countir | ig. See more   |  |  |  |
|                                                               | ← Funding (1)                                                                    |                                                                                                    |            |                  |                    | <b>L1</b> Sort |  |  |  |
| ORCID ID<br>https://sandbox.orcid.org<br>/0000-0002-1937-1851 | Why Joints Matter<br>A Very Charitable Found<br>Grant<br>Grant: 5656656565656565 | Why Joints Matter<br>A Very Charitable Foundation (District of Columbia, United States)<br>Grant<br>Grant: 56566565656565656 |            |                  |                    |                |  |  |  |
| 🚔 Print view 🕄                                                | Source:                                                                          |                                                                                                    |            | C Preferred sour | rce                |                |  |  |  |
| Email 💌                                                       |                                                                                  |                                                                                                    |            |                  |                    |                |  |  |  |
|                                                               | ❤ Works (1 of 1)                                                                 |                                                                                                    |            |                  |                    | <b>\$</b> Sort |  |  |  |
|                                                               | So Many Teeth<br>Teeth Monthly<br>2005-10-21   journal-article                   |                                                                                                    |            |                  |                    | V              |  |  |  |
|                                                               | Source:                                                                          |                                                                                                    |            | C Preferred sour | rce                |                |  |  |  |

To add or link your publications to your ORCID go to the 'Works' section and click the 'Add Works' button. There are three options to enter your information.

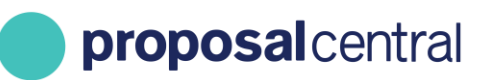

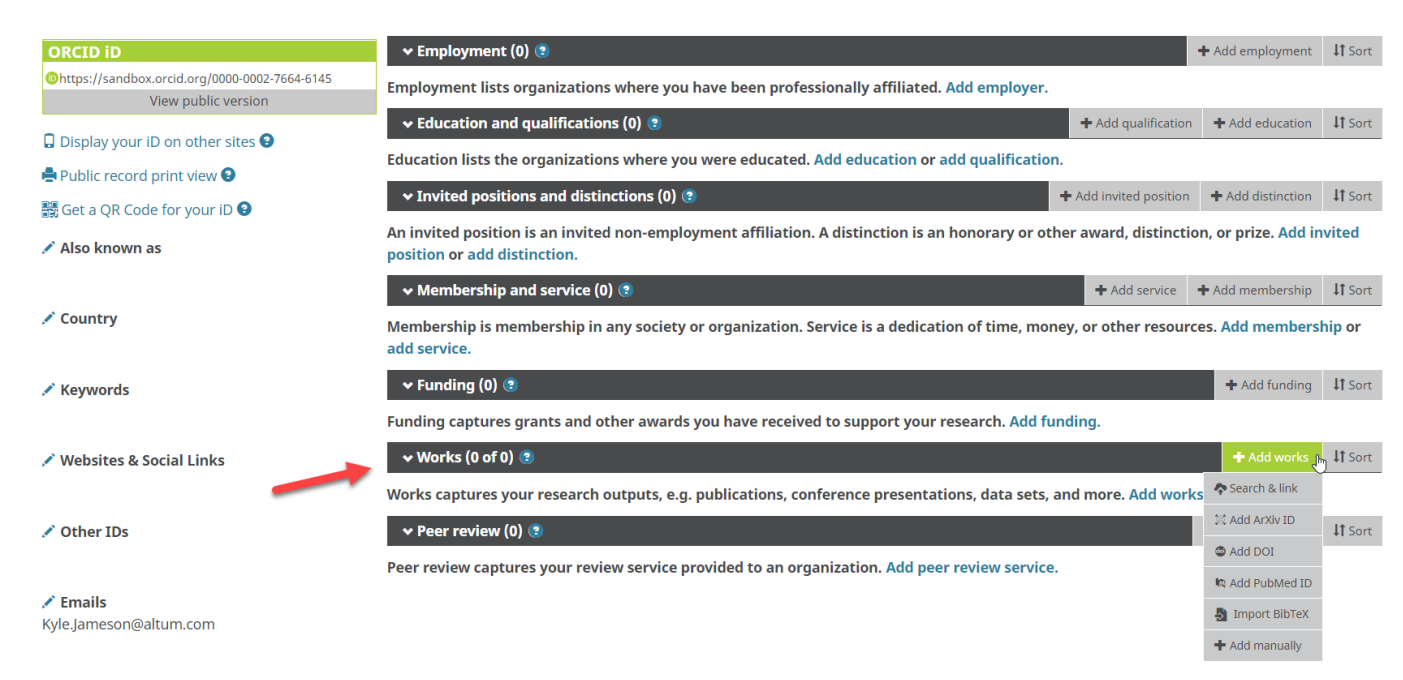

The 'Search and Link' option allows users to search through databases such as ISNI, MLA International Bibliography, and Researcher ID to link to any of their works already listed in those databases. Once you find your works, add them to your ORCID profile. There is the option to import your works from BibTeX files if you use LaTeX. There is also an option to enter your information manually.

Clicking on the 'Add Manually' option opens a pop-up window where you can enter the information about your publication.

| Work category *        | WORK IDENTIFIERS                                          |
|------------------------|-----------------------------------------------------------|
| Pick a work category ~ | Identifier type                                           |
| Work type *            | Pick an identifier type. Start typing to see more options |
| ~                      | Identifier value                                          |
| Title *                | Add ID                                                    |
| Add title              | Identifier URL                                            |
| • add translated title | Add URL                                                   |
| Subtitle               | Relationship                                              |
| Add subtitle           | ● Self ○ Part of                                          |
| lournal title          | Add other identified                                      |
| Add journal title      | URL                                                       |
|                        | Add URL                                                   |
| Publication date       | Language used in this form                                |
| Teal Midiful Day       | ~                                                         |
|                        | Country of publication                                    |
| CITATION               | Select a country ~                                        |
| Citation type          | Add to list Cancel                                        |
| Citation               |                                                           |
| Add citation           |                                                           |
| j.                     |                                                           |
| Description            |                                                           |
|                        |                                                           |

Once the entry is added to your ORCID list you are able to view it in the 'Works/Publications' section of the ORCID and ProposalCentral summary page. To add your ORCID entries to your Professional Profile check the 'Add' box and then click the 'Save Publications' button.

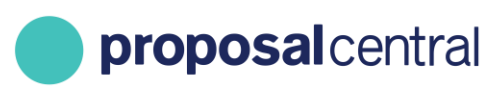

| •     | Works/Public         | ations 🛛        |                        |                |          |        |      |
|-------|----------------------|-----------------|------------------------|----------------|----------|--------|------|
| +     | Publication Status   | Source          | Title                  | Journal Title  | Pub Year | PMID   | PMCI |
| Adc   | (Please Select) ~    | ORCID           | So Many Teeth          | Teeth Monthly  | 2005     |        |      |
|       | Published in journal | proposalCENTRAL | The Evolution of Teeth | Dental Journal |          | 123456 | 1234 |
|       |                      |                 |                        |                |          |        |      |
| Selec | t All                |                 |                        |                |          |        |      |
| Save  | Publications         |                 |                        |                |          |        |      |

Once selected and saved, the Publications available in your Professional Profile to add to any of your proposals or deliverables.

|                                                                                             |                                                                                                    |                                           | Home                | Proposals           | Awards        | Professional Profile             | Institution Profile        | Grant Opportunities            | 🗳 pCdr           |
|---------------------------------------------------------------------------------------------|----------------------------------------------------------------------------------------------------|-------------------------------------------|---------------------|---------------------|---------------|----------------------------------|----------------------------|--------------------------------|------------------|
|                                                                                             | My Profile Other Profiles                                                                                                    | Add Profile Combine Profiles 🔞            | Create or Connect   | your ORCID iD 😭     |               | •                                |                            |                                |                  |
| Itents of Professional Profile<br>(folders below to navigate to other parts of the profile. | Help Name: Jameson, Kyle Email: ky                                                                                             | le.jameson@altum.com                      |                     |                     |               |                                  |                            | Edit A                         | ccount Informati |
| Contact Information                                                                         | Cancel < <previous next<="" td=""><td>*</td><td></td><td></td><td></td><td></td><td></td><td></td><td></td></previous>         | *                                         |                     |                     |               |                                  |                            |                                |                  |
| a                                                                                           | Some grant makers in proposalCi<br>maker for more information.                                                                 | ENTRAL request publication information in | their progress repo | ting. Not all grant | makers may re | quest this information, or if re | quested, use this particul | ar form. Check the instruction | ns from the grar |
| 2 Degrees                                                                                   | To add publications, press the bu                                                                                              | tton:                                     |                     |                     |               |                                  |                            |                                | Add              |
| Research Interests                                                                          | Action                                                                                                    | Citation Year                             | Sta                 | tus                 | ş             | PMID                             | Title                      | Joi                            | urnal            |
| General Interests                                                                           | Delete Edit                                                                                                    | 2013                                      | Pu                  | blished in journal  |               |                                  | Journal Entries            |                                |                  |
| Personal Data for Applications                                                              | 1                                                                                                    |                                           |                     |                     |               |                                  |                            |                                |                  |
| Biosketch                                                                                   | Cancel < <previous ne<="" td=""><td>ext&gt;&gt;</td><td></td><td></td><td></td><td></td><td></td><td></td><td></td></previous> | ext>>                                     |                     |                     |               |                                  |                            |                                |                  |
| Other Support                                                                               |                                                                                                    |                                           |                     |                     |               |                                  |                            |                                |                  |
| Publications                                                                                |                                                                                                    |                                           |                     |                     |               |                                  |                            |                                |                  |
| 9 Investigas                                                                                |                                                                                                    |                                           |                     |                     |               |                                  |                            |                                |                  |

## Adding Publications From Your Professional Profile to an Application

Grant makers require different information in their applications. Therefore, your application may not collect information on publications. Additionally, even if the grant maker you are applying to is collecting publications, there are a variety of methods available to collect the information. The following section ONLY refers to the collection of publication information using the special Publications feature in the application.

The Publications feature is a section accessed in the application menu and the page includes an 'Add New Entry' link that opens a window with a drop-down menu displaying the publication entries from the applicant's Professional Profile.

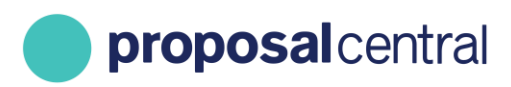

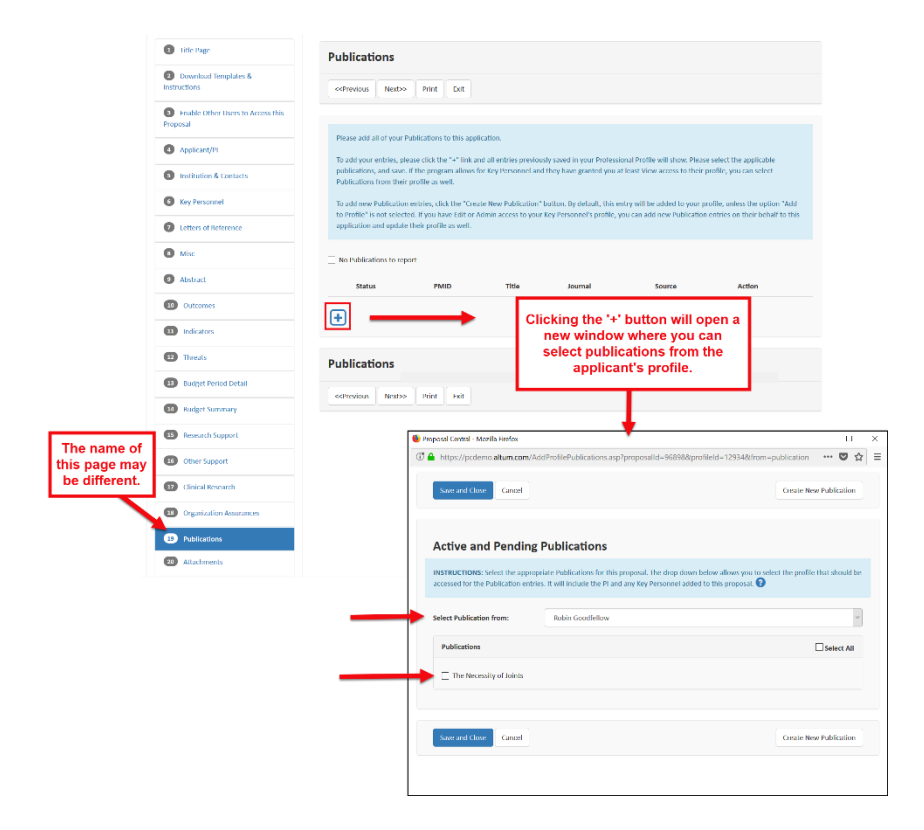

If your application is not collecting publications in the manner described above, then the following steps do not apply to your application.

Use the following steps to add publication entries using the Publications functionality shown above.

#### Step 1

Click the '+' button (shown above).

#### <u>Step 2</u>

A pop-up window or new browser tab opens with instructions and a drop-down menu. The drop-down menu includes profiles of the PI and Key Personnel added to the proposal. All publications from the selected individual are listed in the Publications table. To select which publications to use simply check the box by the title.

If you need to add any other publication entries, click the 'Create New Publication' button.

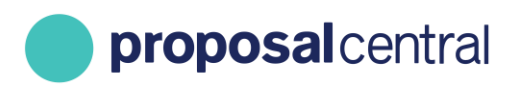

| Save and Close Cancel                                             |                                                                                                    | Create New Publication                                                         |
|-------------------------------------------------------------------|----------------------------------------------------------------------------------------------------|--------------------------------------------------------------------------------|
| Active and Pendin                                                 | g Publications                                                                                                |                                                                                |
| INSTRUCTIONS: Select the appr<br>accessed for the Publication ent | opriate Publications for this proposal. The drop dov<br>ries. It will include the PI and any Key Personnel ad | wn below allows you to select the profile that should be ded to this proposal. |
| Select Publication from:                                          | Robin Goodfellow                                                                                              | ~                                                                              |
| Publications                                                      |                                                                                                    | Select All                                                                     |
| ☑ The Necessity of Joints                                         |                                                                                                    |                                                                                |
|                                                                   |                                                                                                    |                                                                                |
| Save and Close Cancel                                             |                                                                                                    | Create New Publication                                                         |

This opens a new Publication table. Enter the information, everything marked with a red asterisk is a required field. When done click the 'Save and Close' button.

**NOTE**: This new Publication entry is automatically added to your professional profile. If you do not want this Publication to be automatically added to your professional profile uncheck the 'Add to your Profile' box at the top of the table.

| Save Save and Close        |
|----------------------------|
|                            |
| Published in journal       |
| Submit                     |
| Submit                     |
|                            |
|                            |
|                            |
|                            |
|                            |
|                            |
|                            |
|                            |
|                            |
| Year V Month V Day V       |
| Choose File No file chosen |
| Save Save and Close        |
|                            |
|                            |
|                            |

The entry is automatically listed on your Publications table. If any information from a required field is missing the publication has a red 'x' next to the Status column.

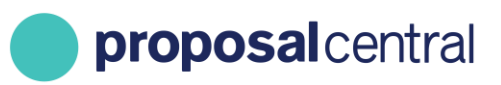

|   | Status               | PMID  | Title                   | Journal        | Source           | Action |   |
|---|----------------------|-------|-------------------------|----------------|------------------|--------|---|
| × | Published in journal |       | The Necessity of Joints | Joints Today   | Robin Goodfellow |        | 圓 |
| × | Published in journal | 12345 | The Evolution of Teeth  | Dental Journal | Robin Goodfellow |        | 匬 |
| + |                      |       |                         |                |                  |        |   |

If you hover the cursor over the 'x' you are able to view what information is missing.

|    | Missed required fields                                                                           |          |                |                  |          |
|----|--------------------------------------------------------------------------------------------------|----------|----------------|------------------|----------|
| NC | PubMed Identifier (PMID)<br>PubMed Central Identifier (PMCID)<br>Digital Object Identifier (DOI) |          | Journal        | Source           | Action   |
| ×< | URL<br>Authors<br>Volume                                                                         | f Joints | Joints Today   | Robin Goodfellow | <b>e</b> |
| ×  | Issue<br>Pages                                                                                   | f Teeth  | Dental Journal | Robin Goodfellow | <b>Ø</b> |
| +  | Year<br>File                                                                                     |          |                |                  |          |

Click the edit button to make any changes to the Publication entry.

|   | Status               | PMID  | Title                   | Journal        | Source           | Action |   |
|---|----------------------|-------|-------------------------|----------------|------------------|--------|---|
| × | Published in journal |       | The Necessity of Joints | Joints Today   | Robin Goodfellow |        | 圃 |
| × | Published in journal | 12345 | The Evolution of Teeth  | Dental Journal | Robin Goodfellow |        | 圃 |
| + |                      |       |                         |                |                  |        |   |

Once any errors or missing information in your entry is corrected the red 'x' is replaced with a green check mark.

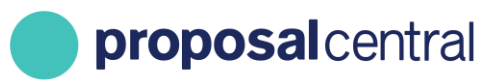

|   | Status               | PMID  | Title                   | Journal        | Source           | Action |   |
|---|----------------------|-------|-------------------------|----------------|------------------|--------|---|
| × | Published in journal |       | The Necessity of Joints | Joints Today   | Robin Goodfellow |        | 圃 |
| • | Published in journal | 12345 | The Evolution of Teeth  | Dental Journal | Robin Goodfellow |        | 圃 |
| + | )                    |       |                         |                |                  |        |   |

If you have no publications to enter, check the 'No Publications to report' box located under the instructions.

| Publications                                                                                              |                                                                                                    |       |         |        |        |  |  |  |  |  |  |  |
|----------------------------------------------------------------------------------------------------|----------------------------------------------------------------------------------------------------|-------|---------|--------|--------|--|--|--|--|--|--|--|
| < <previous next="">&gt;</previous>                                                                       | Print Exit                                                                                                    |       |         |        |        |  |  |  |  |  |  |  |
| Please add all of your P<br>To add your entries, ple<br>publications, and save.                           | Please add all of your Publications to this application.<br>To add your entries, please click the "+" link and all entries previously saved in your Professional Profile will show. Please select the applicable<br>publications, and save. If the program allows for Key Personnel and they have granted you at least View access to their profile, you can select                                                                                                    |       |         |        |        |  |  |  |  |  |  |  |
| Publications from their<br>To add new Publication<br>to Profile" is not selecte<br>application and update | publications, and save. If the program allows for Key Personnel and they have granted you at least View access to their profile, you can select<br>Publications from their profile as well.<br>To add new Publication entries, click the "Create New Publication" button. By default, this entry will be added to your profile, unless the option "Add<br>to Profile" is not selected. If you have Edit or Admin access to your Key Personnel's profile, you can add new Publication entries on their behalf to this<br>application and update their profile as well. |       |         |        |        |  |  |  |  |  |  |  |
| No Publications to repo                                                                                   | PMID                                                                                                    | Title | lournal | Source | Action |  |  |  |  |  |  |  |
| +                                                                                                    |                                                                                                    |       |         |        |        |  |  |  |  |  |  |  |

## Adding Publications From Your Professional Profile to a Web Form Deliverable

If an application is funded, the grant maker may choose to manage the life of the grant in ProposalCentral (i.e. postaward management). Part of post-award management is the collection of materials known as "Deliverables". A grant maker has two options for collecting deliverables, as either a file or text in the interface. Your funder may use only one method or both. If they want the material as a file, an 'Upload' link is listed for the deliverable (1). If they want you to complete an on-line form (aka web form), either a: 2a) 'Start' link, for a web form not yet started; or 2b) 'Edit' link, for a web form in progress is displayed.

## proposal central

#### CUSTOMER SUPPORT: 800-875-2562 (Toll-free U.S. & Canada) +1-703-964-5840 (Direct Dial International) pcsupport@altum.com

| Back T                                                                                                    | o Manage Award                                                                                                    | s Award Details                                                                                             |                            | Deliverables                                                                                                    | Budget Paym              | ients co                                                 | rrespondence - Notes   | Cor                                                                  | itacts                   | Outcomes     | Outpu                          | ts Abstra                                                                                   | it neywords                                                                                                    |  |  |
|----------------------------------------------------------------------------------------------------|----------------------------------------------------------------------------------------------------|----------------------------------------------------------------------------------------------------|----------------------------|----------------------------------------------------------------------------------------------------|--------------------------|----------------------------------------------------------|------------------------|----------------------------------------------------------------------|--------------------------|--------------|--------------------------------|---------------------------------------------------------------------------------------------|----------------------------------------------------------------------------------------------------|--|--|
| ,                                                                                                    | Application - Revi                                                                                                    | ew Information                                                                                              |                            | Resear                                                                                                    | rch Subjects - Assurance |                                                          | Fundraising Devel      | opment R                                                             | lesources                | Grant Donors |                                |                                                                                             |                                                                                                    |  |  |
|                                                                                                    |                                                                                                    | fitzroy, racl                                                                                               | hel                        |                                                                                                    |                          | A                                                        | Award ID 101416        |                                                                      |                          |              |                                |                                                                                             |                                                                                                    |  |  |
| stitutio                                                                                                    | n                                                                                                    | Altum Inc.                                                                                                  |                            |                                                                                                    |                          | Pi                                                       | rogram                 |                                                                      | ZTGM Budget Details Page |              |                                |                                                                                             |                                                                                                    |  |  |
| vard An                                                                                                    | nount                                                                                                    | \$1,545,646                                                                                                 | 5.00                       |                                                                                                    |                          | P                                                        | roject Title           |                                                                      | MERGE N                  | ΛE           |                                |                                                                                             |                                                                                                    |  |  |
| vard Sta                                                                                                    | art - Award End                                                                                                    | 12/12/201                                                                                                   | 8 - 12/                    | /29/2023                                                                                                    |                          |                                                          | 29%                    |                                                                      |                          |              |                                |                                                                                             |                                                                                                    |  |  |
| ent                                                                                                    |                                                                                                    | \$0.00                                                                                                    |                            |                                                                                                    |                          |                                                          | 0%                     |                                                                      |                          |              |                                |                                                                                             |                                                                                                    |  |  |
| id                                                                                                    |                                                                                                    | \$0.00                                                                                                    |                            |                                                                                                    |                          |                                                          | 0%                     |                                                                      |                          |              |                                |                                                                                             |                                                                                                    |  |  |
| pent Less Paid \$0.00                                                                                                    |                                                                                                    |                                                                                                    |                            |                                                                                                    |                          |                                                          | 0%                     |                                                                      |                          |              |                                |                                                                                             |                                                                                                    |  |  |
| man Subjects                                                                                                    |                                                                                                    |                                                                                                    |                            |                                                                                                    |                          | A                                                        | nimal Subjects         |                                                                      |                          |              |                                |                                                                                             |                                                                                                    |  |  |
| combin                                                                                                    | nant DNA                                                                                                    |                                                                                                    |                            |                                                                                                    |                          |                                                          |                        |                                                                      |                          |              |                                |                                                                                             |                                                                                                    |  |  |
|                                                                                                    |                                                                                                    |                                                                                                    |                            |                                                                                                    |                          | 1-                                                       | ast Updated: 7/15/2019 | 4:03:51                                                              | м                        |              |                                |                                                                                             |                                                                                                    |  |  |
| Calculat                                                                                                    | te Deliverable Sched                                                                                                    | ward Deliverables                                                                                           |                            |                                                                                                    |                          | La                                                       | , , , ,                |                                                                      |                          |              |                                |                                                                                             |                                                                                                    |  |  |
| Calculat<br>chedule<br>+ Add D                                                                                                    | te Deliverable Sched<br>e and Status of Av<br>Deliverable                                                                                                    | ward Deliverables                                                                                           |                            |                                                                                                    |                          | Le                                                       |                        |                                                                      |                          |              | Sele<br>Searc                  | ct All Update Fin                                                                           | al Status ?                                                                                                    |  |  |
| Calculat<br>chedule<br>+ Add D<br>Edit                                                                                                    | e Deliverable Sched<br>a and Status of Av<br>Deliverable ?<br>Due Date \$                                                                                                    | Ule V<br>ward Deliverables<br>Deliverable Type \$                                                           |                            | Assigned                                                                                                    | Date Submitted/User \$   | Type Desc \$                                             | Deliverable Desc 🖨     | Add                                                                  | Show                     | Unsubmit     | Sele<br>Searc<br>Avg. Score 🛊  | ct All Update Fin<br>h:<br>Status                                                           | al Status ?                                                                                                    |  |  |
| Calculat<br>hedule<br>Add D<br>Edit                                                                                                    | te Deliverable Sched<br>e and Status of Av<br>Deliverable ?<br>Due Date \$<br>07/12/2019<br>12:00 AM                                                                                                    | Deliverable Type \$                                                                                         | M                          | Assigned<br>rachel fitzroy(PI)                                                                                      | Date Submitted/User \$   | Type Desc 🖨<br>C                                         | Deliverable Desc 🕏     | Add                                                                  | Show                     | Unsubmit     | Sele<br>Searc<br>Avg. Score \$ | tt All Update Fin<br>h:<br>Status<br>Delinquent                                             | al Status 3                                                                                                    |  |  |
| Calculat<br>hedule<br>Add D<br>Edit                                                                                                    | e and Status of Av<br>Peliverable ?<br>Due Date \$<br>07/12/2019<br>12:00 AM<br>07/15/2019<br>12:00 AM                                                                                                    | Ver d Deliverables Deliverable Type  Other Other                                                            | M                          | Assigned<br>rachel fitzroy(PI)                                                                                      | Date Submitted/User 🕈    | Type Desc \$<br>c<br>b                                   | Deliverable Desc 🕏     | Add                                                                  | Show                     | Unsubmit     | Sele<br>Searc<br>Avg. Score \$ | tt All Update Fin<br>h:                                                                     | al Status (2)                                                                                                    |  |  |
| Calculat<br>chedule<br>+ Add D<br>Edit<br>C                                                                                                    | te Deliverable Sched           e and Status of Av           Deliverable           ?           Due Date \$           07/12/2019           12:00 AM           07/16/2019           12:00 AM           07/16/2019           12:00 AM                                                                                         | Deliverables Type \$ Other Other Other                                                                      | M                          | Assigned<br>rachel fitzroy(PI)<br>rachel fitzroy(PI)                                                                | Date Submitted/User 🖨    | Type Desc 🗣<br>c<br>b<br>a                               | Deliverable Desc 🖨     | Add<br>1<br>1<br>1<br>1<br>1<br>1<br>1<br>1<br>1<br>1<br>1<br>1<br>1 | Show                     | Unsubmit     | Sele<br>Searc<br>Avg. Score \$ | h:                                                                                          | al Status ?<br>+ Final<br>v                                                                                                    |  |  |
| Calculat<br>Calculat<br>Calcul | te Deliverable Sched           e and Status of Av           Deliverable           0           0           0           0           12:00 AM           0           0           12:00 AM           0           0           12:00 AM           0           02/06/2021           12:00 AM                                      | Deliverables       Deliverable Type *       Other       Other       Other       Other       Progress Report | M<br>M<br>M<br>M           | Assigned<br>rachel fitzroy(PI)<br>Trachel fitzroy(PI)<br>Crachel fitzroy(PI)                                        | Date Submitted/User \$   | Type Desc \$<br>c<br>b<br>a<br>Progress<br>Report        | Deliverable Desc 🛊     | Add                                                                  | Show                     | Unsubmit     | Sele<br>Searc<br>Avg. Score \$ | h: Status<br>Delinquent<br>Delinquent<br>Scheduled                                          | el Status ?                                                                                                    |  |  |
| Calculat<br>hedule<br>Edit<br>C<br>C<br>C<br>C<br>C<br>C<br>C                                                                                                    | E Deliverable Sched           e and Status of Av           Deliverable           O           Due Date           O           07/12/2019           12:00 AM           07/16/2019           12:00 AM           07/16/2019           12:00 AM           02/06/2021           12:00 AM           02/06/2021           12:00 AM | Ute ♥<br>ward Deliverables Deliverable Type ♥ Other Other Other Progress Report (In Progress)               | M<br>M<br>M<br>M<br>M<br>M | Assigned<br>rachel fitzroy(PI)<br>achel fitzroy(PI)<br>rachel fitzroy(PI)<br>achel fitzroy(PI)<br>achel fitzroy(PI) | Date Submitted/User \$   | Type Desc<br>C C C A A A Progress Report Progress Report | Deliverable Desc 🖨     | Add<br>Add<br>Add<br>Add<br>Add<br>Add<br>Add<br>Add                 | Show                     | Unsubmit     | Sele<br>Searc<br>Avg. Score \$ | ct All Update Fin<br>h:<br>Delinquent<br>Delinquent<br>Delinquent<br>Scheduled<br>Scheduled | al Status ?<br>Final<br>Final<br>V<br>O<br>V<br>O<br>V<br>V<br>V<br>V<br>V<br>V<br>V<br>V<br>V<br>V<br>V<br>V<br>V |  |  |

To submit a deliverable as a web form (e.g. progress report), click either the <u>Start</u> or <u>Edit</u> link in the Add column for the appropriate deliverable.

| Due Date 🔺 | Deliverable Type                  | Type Description                                                                        | Deliverable Description | Date Submitted/User | Add      |   | View 🖨 | Dele | ete 🔶 | Edit Status | ¢ |
|------------|-----------------------------------|-----------------------------------------------------------------------------------------|-------------------------|---------------------|----------|---|--------|------|-------|-------------|---|
| 07/01/2018 | Awardee Photograph                | Please upload a recent<br>photograph                                                    |                         |                     | <u></u>  |   |        |      |       |             |   |
| 01/01/2019 | Annual Financial Status<br>Report | Please download the<br>associated template and<br>upload it back into your<br>schedule. |                         |                     | Ţ        |   |        |      |       |             |   |
| 07/01/2019 | Progress Report                   | Progress Report                                                                         |                         |                     | Ø        | + |        |      |       |             |   |
| 07/01/2019 | Annual Financial Status<br>Report | Please download the<br>associated template and<br>upload it back into your<br>schedule. |                         |                     | <b>±</b> |   |        |      |       |             |   |
| 08/01/2019 | Progress Report                   | Progress Report                                                                         |                         | _                   | <br>+    |   |        |      |       |             |   |

Clicking the Start/Edit link directs you to a page to complete the web form. Please note that different grant makers may request different information in their reports. One of the optional sections they can include is "Publications". <u>The</u> <u>following section ONLY refers to the collection of publications using the special Publications feature in the Web Form.</u> For information on other post-award features, including how to complete other sections of the web form, please see the "Instructions for Navigating Your Awarded Grant" tutorial.

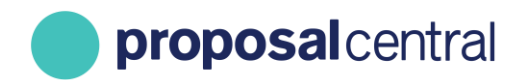

The Publications feature is shown in its own section within the web form and provides the ability to add relevant publications from the grantee's Professional Profile by clicking the Add New Entry link. If publications are required, there is a red asterisk (\*) in the blue bar.

Use the following steps to report publications or the lack thereof.

#### <u>Step 1</u>

In the Publications section of the deliverable click the '+' button.

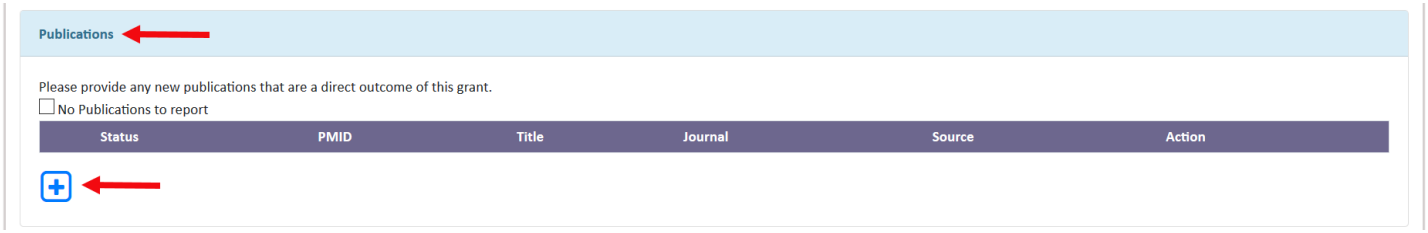

\*\*NOTE: If you click on the "+" sign and the page refreshes without presenting a pop-up box follow the below instructions:

When you click the "Add" button, you should get a pop-up window. If you are not getting this pop-up, your browser is blocking it. Please follow the steps below to resolve this issue.

- Click the "Add" button once again
- You should see a notification in the top-right of your browser (the below example is for Google Chrome, but it should be similar for other browsers)
- Click the notification, and allow pop-ups from proposalcentral.com

| et X +                                                                         | ٥                                                                                                    | - |
|--------------------------------------------------------------------------------|----------------------------------------------------------------------------------------------------|---|
| osalcentral.com/ProposalCentral/Awardee/AwardeeBudget/AwardeeBudgetDetail.aspx |                                                                                                    | 4 |
| proposal central                                                               | Pop-ups blocked: <ul> <li>https://proposalcenm=1&amp;WhereFrom=Grantee</li> <li>Always allow pop-ups and redirects from https://<br/>proposalcentral.com</li> </ul> |   |
|                                                                                | O Continue blocking                                                                                                    |   |
|                                                                                | Manage Done                                                                                                    |   |

• Once this step is complete, you can click the "Add" button once again and proceed

#### <u>Step 2</u>

A pop-up window or new browser tab shows with instructions and a drop-down menu. The drop-down menu includes profiles of the PI and Key Personnel added to the proposal. All Publications from the selected individual are listed in the 'Publication' table. To select which publication to use, check the box by the title.

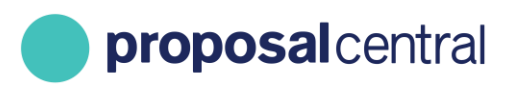

|                                                         |                                                                                                    | … 🛛 🏠                                                                                     |
|---------------------------------------------------------|----------------------------------------------------------------------------------------------------|-------------------------------------------------------------------------------------------|
| iave and Close Cancel                                   |                                                                                                    | Create New Publication                                                                    |
| ctive and Pend                                          | ling Publications                                                                                      |                                                                                           |
| NSTRUCTIONS: Select the<br>iccessed for the Publication | e appropriate Publications. The drop down below<br>n entries. It will include the PI and any Key Perso | w allows you to select the profile that should be<br>onnel Contact added to this grant. 😧 |
| Select Publication from:                                | Robin Goodfellow                                                                                       | ~                                                                                         |
| Publications                                            |                                                                                                    | Select All                                                                                |
|                                                         |                                                                                                    |                                                                                           |
|                                                         |                                                                                                    |                                                                                           |
| ave and Close Cancel                                    |                                                                                                    | Create New Publication                                                                    |

If you need to add any other publication entries, click the 'Create New Publication' button. That opens a blank table. Click the 'Save and Close' button once the table is complete. This entry is automatically added to your Professional Profile once it's been saved. If you do not want this entry added to your Professional Profile uncheck the 'Add to your Profile' box at the top of the table.

|                                            | Save Save and Close        |
|--------------------------------------------|----------------------------|
| *Title:                                    |                            |
| Status:                                    | Published in journal       |
| PubMed Identifier (PMID):                  | Submit                     |
| PubMed Central Identifier (PMCID):         | Submit                     |
| Digital Object Identifier (DOI):           |                            |
| URL:                                       |                            |
| Authors:                                   |                            |
|                                            |                            |
| Journai:                                   |                            |
| Citation:                                  |                            |
| Volume:                                    |                            |
| Issue:                                     |                            |
| Pages:                                     |                            |
| Date:                                      | Year 🗸 Month 🗸 Day 🗸       |
| File:                                      | Choose File No file chosen |
|                                            | Save Save and Close        |
| Cancel < <previous next="">&gt;</previous> |                            |

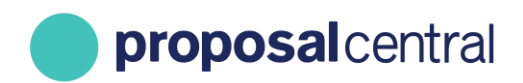

When all publications are added to the table, click the 'Save and Close' button to return to the deliverable page. The Publications section now displays the selected Publication entries. If any information from a required field is missing your support displays a red 'x' next to the award status.

|   | Public           | ations                                                      |                                      |               |               |        |        |   |
|---|------------------|-------------------------------------------------------------|--------------------------------------|---------------|---------------|--------|--------|---|
|   | Please           | provide any new publications that<br>Publications to report | at are a direct outcome of this gran | t.            |               |        |        |   |
|   |                  | Status                                                      | PMID                                 | Title         | Journal       | Source | Action |   |
| ↔ | ×                | Published in journal                                        | 123455                               | So Many Teeth | Teeth Monthly |        |        | 圃 |
|   | ( <del>+</del> ) |                                                             |                                      |               |               |        |        |   |

If you hover the cursor over the 'x' the missing information is displayed.

| Public     | cations                                 |                            |               |               |        |        |   |
|------------|-----------------------------------------|----------------------------|---------------|---------------|--------|--------|---|
| Please     | e provide any new publications that are | a direct outcome of this g | grant.        |               |        |        |   |
|            | Missed required fields                  |                            | Title         | Journal       | Source | Action |   |
| <b>X</b> < | .pdf. file                              | 5                          | So Many Teeth | Teeth Monthly |        | Ø      | 圃 |
| Ŧ          |                                         |                            |               |               |        |        |   |
|            |                                         |                            |               |               |        |        |   |

Click the edit button to make any changes to your Publication entry.

| Publications                                                                 |        |               |                |         |  |  |  |  |
|------------------------------------------------------------------------------|--------|---------------|----------------|---------|--|--|--|--|
| Please provide any new publications that are a direct outcome of this grant. |        |               |                |         |  |  |  |  |
| Status                                                                       | PMID   | Title         | Journal Source | Action  |  |  |  |  |
| X Published in journal                                                       | 123455 | So Many Teeth | Teeth Monthly  | <b></b> |  |  |  |  |
| +                                                                            |        |               |                |         |  |  |  |  |

Once any errors or missing information in the entry is corrected the red 'x' is replaced with a green check mark.

| Publications         Please provide any new publications that are a direct outcome of this grant.         No Publications to report |     |                      |        |               |               |        |        |          |
|----------------------------------------------------------------------------------------------------|-----|----------------------|--------|---------------|---------------|--------|--------|----------|
|                                                                                                    |     |                      |        |               |               |        |        |          |
|                                                                                                    |     | Status               | DIALD  | Title         | lournal       | 6      | A      |          |
|                                                                                                    |     | Status               | PMID   | IIIIe         | Journal       | Source | Action |          |
| ┝                                                                                                    | V F | Published in journal | 123455 | So Many Teeth | Teeth Monthly | Source |        | <u>ش</u> |

If you have no publications to enter, check the 'No Publications to report' box located under the instructions.

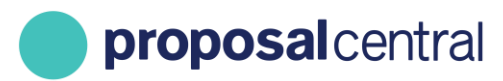

| Publications                                                                 |      |     |         |       |        |  |  |  |  |  |
|------------------------------------------------------------------------------|------|-----|---------|-------|--------|--|--|--|--|--|
| Please provide any new publications that are a direct outcome of this grant. |      |     |         |       |        |  |  |  |  |  |
| +                                                                            | FNID | The | Journal | Juite | Action |  |  |  |  |  |